NetApp DataOnTap V9.1 と PoINT Storage Manager V6 の設定と動作検証(2017/3/20)

有限会社オプティカルエキスパート

PoINT Storage Manager の NetApp FAS システム対応用サービスの NetApp FPolicy Server for Cluster Mode は、 Data ONTAP の FPolicy 機能を活用し、アーカイブされたファイルへの透過的なアクセスを提供します。NetApp の FAS システム上のアーカイブされているファイルへのアクセスは常に PoINT Server がアーカイブデバイスからファイ ルを読み出し、オープンされます。

このレポートでは、ユーザーファイルが記録されていない OnTAP V9.1 の共有フォルダーに、PoINT Storage Manager が稼動している Windows サーバーのファイルへのスタブを作成し、さらにスタブを元のファイルに戻すことで、NetApp へのデータ移行をバックグラウンドで行う機能を紹介します。データ移行の対象は、CIFS 共有されていることだけで す。OnTAP の最新バージョン V9.1 で動作検証しました。

さらにデータ移行後は、NetApp StorageGRID Webscale10.3 との階層管理を PoINT Storage Manager の新しい V6 で 動作検証しました。V6 から、ファイル単位のリテンション機能が新たに追加され、ファイルの保存期間をファイルの拡 張子やフォルダー単位で設定し、アーカイブデータの管理が容易になりました。アーカイブデータを積極的に保存期 間に応じて破棄することで、アーカイブデータの効率的な管理を実現します。データ管理として、廃棄を実現出来ま す。

NetApp Data ONTAP 9.1 Cluster Mode Simulator の動作状況

DataONTAP 9.1 から、クラスター構築用の Web 画面が用意されています。Web ページとしては、StorageGRID Webscale10.3 のインストールでそれぞれのノードを構成し稼動後クラスターを構築する Web ページと同様な感じです。

| マブリ 内 婚悪 内 もいい                                                                                                    | ロブ 🔲 インボート                                                                               | The Delbit                            | torage Mana   | Cloudian® Managen              |                |
|----------------------------------------------------------------------------------------------------|------------------------------------------------------------------------------------------|---------------------------------------|---------------|--------------------------------|----------------|
|                                                                                                    |                                                                                          |                                       | itorage manag | Cioudiano managen              |                |
| App OnCommand Sy                                                                                                    | stem Manager                                                                             |                                       |               |                                |                |
| Getting Started                                                                                                    |                                                                                          |                                       |               |                                |                |
| anguage English (English)                                                                                                    | ~                                                                                        |                                       |               |                                |                |
| Velcome to the Guio                                                                                                    | ed Cluster Setu                                                                          | qu                                    |               |                                |                |
| erform the following to set up                                                                                                    | a cluster:                                                                               |                                       |               |                                |                |
| Create a cluster, add nodes     Create management LIEs, cr                                                                                                    | and admin credentials                                                                    | eor DNS and NTP see                   | vers          |                                |                |
| <ul> <li>Configure AutoSupport Mes</li> </ul>                                                                                                    | sages and Event Notifi                                                                   | cations                               | 1013          |                                |                |
|                                                                                                    |                                                                                          |                                       |               |                                |                |
|                                                                                                    |                                                                                          |                                       |               |                                |                |
| For information related to :                                                                                                    | etting up the cluster, o                                                                 | lick here                             |               |                                |                |
| For information related to s                                                                                                    | etting up the cluster, c                                                                 | lick here                             |               |                                |                |
| For information related to semplate File                                                                                                    | etting up the cluster, c                                                                 | lick here                             |               |                                |                |
| Provintermation related to semplate File Browse to select a .csv file                                                                                                    | etting up the cluster, c                                                                 | lick here                             | ad            |                                |                |
| P For information related to see the second second       | etting up the cluster, c                                                                 | rowse Uplo                            | ad            |                                |                |
| For information related to s emplate File Browse to select a .csv file To download the template, clic portant: You can download the t                                                                                                    | etting up the cluster, c<br>Bi<br>s file.csv or file.xlsx<br>emplate in ".csv" or ".xls; | rowse Uplo                            | ed            | ly those templates that are in | n ".csy" forma |
| For information related to a     emplate File Browse to select a .csv file To download the template, clic portant: You can download the te                                                                                                    | etting up the cluster, c<br>Bi<br>k file.csv or file.xlsx<br>emplate in ".csv" or ".xlsx | rowse Upio                            | ad            | ly those templates that are in | n ".csv" forma |
| For information related to s<br>emplate File<br>Browse to select a .csv file<br>To download the template, clic<br>portant: You can download the t                                                                                                    | etting up the cluster, c<br>Bi<br>s file.csv or file.xisx<br>emplate in ".csv" or ".xisi | rowse Upio                            | ad            | ly those templates that are in | n ".csv" forma |
| For information related to s<br>emplate File<br>Browse to select a .csv file<br>To download the template, clic<br>portant: You can download the t                                                                                                    | etting up the cluster, c<br>Bi<br>s file.csv or file.xisx<br>emplate in ".csv" or ".xisi | rowse Upio                            | ad            | ly those templates that are in | n ".csv" forma |
| Por information related to a<br>emplate File<br>Browse to select a .csv file<br>To download the template, clicity of the template, clicity of the template, clicity of the template, clicity of the template, clicity of the template the template the template the template the template the template template t | Etting up the cluster, c<br>Bi<br>file.csv or file.xisx<br>emplate in ".csv" or ".xiss   | rowse Upto                            | ad            | ly those templates that are in | n ".csv" forma |
| Por information related to a<br>emplate File<br>Browse to select a .csv file<br>To download the template, clici<br>portant: You can download the t                                                                                                    | Etting up the cluster, o<br>Bi<br>K file.csv or file.xisx<br>emplate in ".csv" or ".xiss | rowse Uplo                            | ad            | ly those templates that are in | n ".csv" forma |
| or information related to a emplate File Browse to select a .csv file To download the template, clic portant: You can download the tr                                                                                                    | Etting up the cluster, c<br>B<br>t file.csv or file.xisx<br>emplate in ".csv" or ".xis   | rowse Uplo                            | ad            | ly those templates that are in | n ".csv" forma |
| or information related to a     emplate File  Browse to select a .csv file  To download the template, clici To download the template, clici                                                                                                    | Etting up the cluster, c<br>Bi<br>offic.csv or file.ilsx<br>emplate in ".csv" or ".sizs  | rowse Uplo<br>c° format. However, you | nd            | ly those templates that are in | n ".csv" forma |
| Por information related to a<br>emplate File<br>Browse to select a .csv file<br>To download the template, clicity<br>portant: You can download the t                                                                                                    | Etting up the cluster, c<br>Bi<br>K file.csv or file.visx<br>emplate in ".csv" or ".vits | rowse Uplo                            | ad            | ly those templates that are is | n ".csv" forma |

Vmware ESXi 上でノードを作成した後に、管理用 IP アドレスにアクセスすると Web ツールが表示され、クラスター構

# 成に必要な設定が実行出来ます。

| ietApp OnCommand               | iystem Manager                                                                                                    |
|--------------------------------|----------------------------------------------------------------------------------------------------|
| 📴 Getting Started              |                                                                                                    |
| Guided Setup to C              | nfigure a Cluster                                                                                                    |
| Provide the information requir | ed below to configure your cluster:                                                                                                    |
|                                |                                                                                                    |
|                                | 2 3                                                                                                    |
| Cluster N                      | twork Support Summary                                                                                                    |
| ci                             | ster Name ONTAP91                                                                                                    |
|                                | Nodes                                                                                                    |
|                                | 1 Not sure all nodes have been discovered? Refresh                                                                                                    |
|                                |                                                                                                    |
|                                | SIMBOX 4082368-51-1                                                                                                    |
|                                |                                                                                                    |
|                                |                                                                                                    |
|                                | A single hode has been detected. Do you intend for this hode to be used as a single hode cluster only: O Cluster setup will remove the cluster LIFs and reassign the cluster ports for data usage. |
|                                |                                                                                                    |
| 0                              | Username admin                                                                                                    |
|                                | Password                                                                                                    |
| Confir                         | Password                                                                                                    |
| Cluster Base Licens            | (Optional) SMKQROWJNQYQSDAAAAAAAAAAAAA                                                                                                    |
|                                | For any queries related to licenses, contact mysupport.netapp.com                                                                                                    |
| Feature License                | (Optional)<br>CAYHZENBEFDUEZGABGAAAAAAAAAAA<br>OPATUENBEFDUEZGABGAAAAAAAAAA<br>CGATEWREFDUEZGABGAAAAAAAAAA<br>CGYTEWREFDUEZGABGAAAAAAAAAA<br>OUWWXENBEFDUEZGABGAAAAAAAAAA                          |
|                                | Cluster Base License is mandatory to add Feature Licenses.                                                                                                    |
|                                |                                                                                                    |

### Submit

# 今回はシングルノード構成のクラスターを構築しました。4GBのHDが56個アサインされています。

|                        |                    | system                | anagen       |                            |                                            |                             |                     | Help •   Administration • | l admin | Sign ( |
|------------------------|--------------------|-----------------------|--------------|----------------------------|--------------------------------------------|-----------------------------|---------------------|---------------------------|---------|--------|
| Dash                   | board LUN:         | 5 SVMs                | Network      | Hardware and Diagnostics - | Protection •                               | Configurations              | All                 | Search                    | ٩       | 0      |
| Disks                  |                    |                       |              |                            |                                            |                             |                     |                           |         |        |
| ummary                 | Inventory          |                       |              |                            |                                            |                             |                     |                           |         |        |
| Tota <mark>l</mark> Ni | umber of Dis       | ks : 56               |              |                            |                                            |                             |                     |                           |         |        |
| Assigned               | HDDs (56)          |                       |              |                            |                                            | Assigned SSDs (0)           |                     |                           |         |        |
|                        |                    | 219.8                 | 7 GB         | Spares                     | 200.24 G8<br>0.K8<br>19.63 G8<br>219.87 G8 | A No cache disks found in t | he cluster.         |                           |         |        |
|                        | -                  | FCA                   | AL           |                            |                                            |                             |                     |                           |         |        |
| Spare Dis              | sks (Partitioned a | FC/<br>nd non-partiti | ioned Disks) |                            |                                            |                             |                     |                           |         |        |
| Spare Dis              | sks (Partitioned a | FC/<br>nd non-partiti | ioned Disks) | Disk Size                  |                                            | RPM Checi                   | sum Available Disks | Spare Capacity            |         |        |

### NetApp DataOnTAP での ONTAPI のログイン用の管理ユーザーの作成

PoINT NetApp FPolicy Server for Cluster Mode は、ONTAPIを使用します。そのため、PoINT NetApp FPolicy Server 用の管理者を SVM の User として追加する必要があります。以下の例では、Administrator に必要な内容をまとめた PSM というrole を割り当てています。V9.1 でも設定内容は全く同じです。Role の PSM の詳細は以下の通りです。Edit Role の画面の一番下の vserver.. は vsever fpolicy です。

| Protocols           | 🙀 Add 📝 Edit   🗧 | Refresh        |            |                   |      |        |  |
|---------------------|------------------|----------------|------------|-------------------|------|--------|--|
| CIFS                | Role 🔺           | Role 🔺         |            |                   |      |        |  |
| Policies            | PSM              |                |            |                   |      |        |  |
| Export Policies     | vsadmin          | 6              |            |                   |      |        |  |
| Efficiency Policies | vsadmin-backup   | Edit Role      |            |                   |      |        |  |
| Protection Policies | vsadmin-protocol | Role Name:     | P          | SM                |      |        |  |
| Snapshot Policies   | vsadmin-readonly |                |            |                   |      |        |  |
| QoS Policy Groups   | vsadmin-snaplock | Role Attribu   | ites       |                   |      | ·      |  |
| Services            | vsadmin-volume   | Comma          | Query      | Access Level      |      | Add    |  |
| NIS                 |                  | DEFAULT        |            | none              | Î    | Edit   |  |
| LDAP Client         |                  | version        |            | readonly          |      | Delete |  |
| LDAP Configuration  |                  | volume         |            | readonly          |      |        |  |
| Kerberos Realm      |                  | vserver        |            | readonly          |      |        |  |
| Kerberos Interface  |                  | vserver f      |            | all               | *    |        |  |
| DNS/DDNS            |                  | Tell me more a | about role | s and permissions |      |        |  |
| 5VM User Details    |                  |                |            |                   |      |        |  |
| Users               |                  |                |            | Mo                | dify | Cancel |  |
| Roles               |                  | -              |            |                   | _    |        |  |

|                | Adminis        | strator |       |
|----------------|----------------|---------|-------|
| User Login Met | hods           |         |       |
| Application    | Authentication | Role    | Add   |
| ontapi         | Password       | PSM     | Edit  |
|                |                |         | Delet |
|                |                |         |       |
|                |                |         |       |
|                |                |         |       |
|                |                |         |       |
|                | and the later  |         |       |

PoINT NetApp FPolicy Server for Cluster Mode の稼動に必要な条件は以下の通りです。

- ◆ PoINT Storage Manager V5.1 以上が稼動しており、必要なライセンスが設定されていること。
- ◆ NetApp ONTAP V8.3 以上が、Cluster モードで稼動していること。
- ◆ データソースで使用するフォルダーは CIFS で共有されていること。クライアントが NFS だけの場合でも CIFS が 必要。
- ◆ Windows Firewall で、ファイルとプリンター共有が有効で、8632/50223の port が TCP で許可されていること。
- ◆ NetApp Cluster 側で、PoINT Storage Manager からの ONTAPI 接続が許可されていること。
- ◆ NetApp Cluster の SVM のデータ用ネットワーク(Data LIF)で管理用アクセスが許可されていること。
- ◆ PoINT Storage Manager が稼動する Windows 上のサービスである PoINT Storage Agent が管理者権限で稼動し、
   同ーのユーザー名とパスワードのユーザーが SVM 上にも存在し、必要な role が割り当てられていること。(この
   レポートでは、全てのサーバーが 1 つの Domain 上にあるので、Domain の管理者を使用しています。)
- ◆ NetApp Cluster の firewall で PoINT Storage Manager からの ONTAPI 接続が許可されていること。そのためのコ マンド実行例は以下の通りです。対象となる SVM が SVM\_205 で PoINT Storage Manager が稼動している Windows サーバーの IP アドレスが 192.168.1.19 の場合です。最初に firewall の policy を作成し、それを SVM の LIF に割り当てます。

cluster1::> system services firewall policy create -vserver SVM\_205 -policy PSM -service https
-allow-list 192.168.1.19/32

cluster1::> network interface modify -vserver SVM\_205 -lif SVM\_205\_cifs\_nfs\_lif1 -firewall-policy PSM cluster1::> network interface modify -vserver SVM\_205 -lif SVM\_205\_cifs\_nfs\_lif2 -firewall-policy PSM

https 192.168.1.19/32

## PoINT Storage Manager での ONTAP 9.1 Cluster mode の使用設定

NetApp FAS システムに既存の CIFS 共有からスタブ作成とデータ移行を実行する Storage Vault の作成

使用する CIFS 共有は、dot91 という SVM 名で、vol\_1 の共有フォルダーを作成しました。

管理 GUI の左上の Create Storage Vault を実行し、Storage Vault 名を入力しデータソースの種類を選択します。

|                                                | PoINT Storage Manager                                                          |
|------------------------------------------------|--------------------------------------------------------------------------------|
| Steps:                                         | Creating a Storage Vault!                                                      |
| Select Source Type                             | Enter Storage Vault Name:                                                      |
| Performance Tier:<br>Add Data Sources          | 826_1                                                                          |
| Capacity Tier:                                 | Select the Data Source type:                                                   |
| Select a Device                                | O POINT TAFS                                                                   |
| Add Migration Policies                         | A Windows NTFS directory can be specified as Performance Tier.                 |
| Archive Tier:                                  | O POINT VFS                                                                    |
| Select Archive Devices<br>Add Archive Policies | A virtual file system is created and used as Performance Tier.                 |
|                                                | O EMC FileMover                                                                |
| Setup Encryption                               | An EMC VNX volume can be specified as Performance Tier.                        |
|                                                | O NetApp FAS (7-Mode)                                                          |
|                                                | A NetApp FAS running in '7-Mode' can be specified as Performance Tier.         |
|                                                | NetApp FAS(Cluster Mode)                                                       |
|                                                | A NetApp FAS running in 'Cluster Mode' can be specified as Performance Tier.   |
|                                                | ○ Standard File System                                                         |
|                                                | An existing local or networked directory can be specified as Performance Tier. |

さらに、add button をクリックして階層管理の最上位の Performance Tier となる NetApp の CIFS 共有のフォルダーを 指定します。

|                  | PoINT Stora | ge Manager |        | x | G Add |
|------------------|-------------|------------|--------|---|-------|
| inter directory: |             |            |        |   |       |
| ¥¥cifs1¥files1   |             |            | Browse |   |       |
|                  |             |            |        |   |       |

すると、ONTAPI のログイン画面が表示されるので、予め設定してある必要な role がアサインされているユーザー名 とパスワードを入力します。

次に、この共有フォルダーにデータ移行したいファイルが含まれているローカルか共有フォルダーを Capacity Tier(中間ストレージ)として指定します。以下のスクリーンショットでは、K:¥rad\_files になっています。

|                                                                                                    | PoINT Storage Manager                                                            |                                       |
|----------------------------------------------------------------------------------------------------|----------------------------------------------------------------------------------|---------------------------------------|
| M_310 Storage Vault for NetA                                                                                                    | pp FAS (Cluster Mode)                                                            |                                       |
| Ē                                                                                                    |                                                                                  | <u>.</u>                              |
| Performance                                                                                                    | Capacity                                                                         | Archive                               |
|                                                                                                    |                                                                                  |                                       |
| 10 a 1 m                                                                                                    |                                                                                  |                                       |
| K:\rad_files                                                                                                    |                                                                                  | Remove                                |
| Capacity lier K:\rad_files Not selected                                                                                                    |                                                                                  | Remove Add                            |
| K:\rad_files Not selected Options StorageLayout                                                                                                | Storage Migration                                                                | Contraction Remove                    |
| Capacity lier  K:\rad_files  Not selected  Options  Storage Layout  Copy Permissions during Recovery                                           | Storage Migration                                                                | Contraction Remove<br>Contraction Add |
| Capacity Her<br>K:\rad_files<br>Not selected<br>Options<br>Storage Layout<br>Copy Permissions during Recovery<br>Create Content View after Job | Storage Migration          Image: Migration         Image: On         Image: Off | C Remove<br>Add                       |

さらに、指定した 2 つの階層間でどのようなファイルを処理するかを指定するポリシーを作成します。ここでは、 Performance Tier にスタブかファイルが存在した場合に、スタブを作成するというポリシーになります。

| Policy Wizard                                                                            |           |
|------------------------------------------------------------------------------------------|-----------|
| <  oad settings from template >                                                          |           |
| <li>I and settings from template &gt;</li>                                               |           |
| Copy to Capacity Tier                                                                    |           |
| Exclude temporary files (Migration)                                                      |           |
| Purge copied files                                                                       |           |
| RECOVERY: Delete orphaned file stubs                                                     |           |
| RECOVERY: Recover files on Performance Tier                                              |           |
| Status on Performance Tier is <naram></naram>                                            |           |
| Status on Capacity Tier is <param/>                                                      |           |
| Status on Archive Tier is <param/>                                                       | =         |
| Free space on Performance Tier is less than <percent></percent>                          |           |
| Free space on Performance Tier is higher than <percent:< td=""><td>&gt;</td></percent:<> | >         |
| File is older than <param/>                                                              |           |
| File has not been accessed for <param/>                                                  |           |
| File accessed within <param/>                                                            | V         |
| Actions:                                                                                 | ~         |
| Purge on Performance Tier                                                                |           |
| Delete on <tier></tier>                                                                  |           |
| Delete file and parent on Performance Tier                                               | -         |
| Recover File (Create/Repair Stub)                                                        |           |
| Log a message                                                                            |           |
| metata                                                                                   |           |
| Parameters:                                                                              |           |
| If status on Performance Tier is "Stub or Not present"                                   |           |
| then recover file on Performance Tier.                                                   |           |
|                                                                                          |           |
|                                                                                          |           |
| 1                                                                                        |           |
| Γ                                                                                        | OK Cancel |
| L                                                                                        | Cancer    |

スタブを作成することで、クライアントやユーザーは新規の FAS システムにアクセスすると既存の NAS システムにあるファイルにアクセス出来ます。新しいファイルはそのまま新規 FAS に記録します。この状態で、スタブを元のファイルに戻していけば、既存システムからのデータ移行が完了します。スタブのままで運用することも可能です。

|                                                                                                    | Polint Storage Ma                                                                               |                                              |
|----------------------------------------------------------------------------------------------------|-------------------------------------------------------------------------------------------------|----------------------------------------------|
| M_310 Stora                                                                                                    | ge Vault for NetApp FAS (Cluster Mode)                                                          |                                              |
|                                                                                                    |                                                                                                 |                                              |
| Performance                                                                                                    | Capacity                                                                                        | Archive                                      |
| Tier                                                                                                    | Tier                                                                                            | Tier                                         |
|                                                                                                    |                                                                                                 |                                              |
|                                                                                                    |                                                                                                 |                                              |
| J Migration Poli                                                                                                    | cies                                                                                            | F                                            |
| Migration Poli<br>RECOVERY: Recover                                                                                       | cies<br>files on Performance Tier                                                               | E<br>Remove 🏦 🖡 💙                            |
| Migration Poli<br>RECOVERY: Recover<br>Not selected                                                                       | <b>cies</b><br>files on Performance Tier                                                        | E<br>C Remove 1↑↓ ❤<br>C Add                 |
| <b>Migration Poli</b><br>RECOVERY: Recover<br>Not selected                                                                | cies<br>files on Performance Tier                                                               | E<br>C Remove ↑↓ ♥<br>C Add                  |
| Migration Poli<br>RECOVERY: Recover<br>Not selected<br>Schedule                                                           | <b>cies</b><br>files on Performance Tier                                                        | E<br>C Remove ↑↓ ♥<br>C Add                  |
| Migration Poli<br>RECOVERY: Recover<br>Not selected<br>Schedule<br>Execution Mode                                         | cies<br>files on Performance Tier<br>Execution Parameter                                        | E<br>C Remove 1↑↓ ♥<br>C Add                 |
| Migration Poli<br>RECOVERY: Recover<br>Not selected<br>Schedule<br>Execution Mode<br>O Daily                              | cies<br>files on Performance Tier<br>Execution Parameter<br>The policies will only be evaluated | e Remove ↑↓ ↔<br>Add<br>on a manual trigger. |
| Migration Poli<br>RECOVERY: Recover<br>Not selected<br>Schedule<br>Execution Mode<br>Daily<br>Weekly                      | cies<br>files on Performance Tier<br>Execution Parameter<br>The policies will only be evaluated | E Remove 1 V V<br>Add                        |
| Migration Poli<br>RECOVERY: Recover<br>Not selected<br>Schedule<br>Execution Mode<br>Daily<br>Weekly<br>Monthly           | cies<br>files on Performance Tier<br>Execution Parameter<br>The policies will only be evaluated | E Remove 1 V V<br>Add                        |
| Migration Poli<br>RECOVERY: Recover<br>Not selected<br>Schedule<br>Execution Mode<br>Daily<br>Weekly<br>Monthly<br>Yearly | cies<br>files on Performance Tier<br>Execution Parameter<br>The policies will only be evaluated | Add                                          |

Storage Vault の作成後、ウイザードで OK をクリックすると PoINT Storage Agent が OnTAP 上に、FPolicy の Policy を作成し、PoINT Storage Manager が稼動している Windows サーバーを FPolicy サーバーとして登録します。

```
i 2017-03-14T15:18:23+09 - [DOT91] Connected to 'dot91.office.optical-expert.jp' (dot91.office.optical-expert.jp)
running 'NetApp Release 9.1: Thu Dec 22 23:05:58 UTC 2016'
i 2017-03-14T15:18:23+09 - [DOT91] Storage Vault path on VServer: '¥vol_1'
   2017-03-14T15:18:25+09
                                 [dot91.office.optical-expert.jp] Started
                                                                          FPolicy
                                                                                    Server
                                                                                             for
                                                                                                  policy
200709BDCB0DB475_dot91.office.optical-expert.jp_PSM_POLICY on port 8632.
! 2017-03-14T15:18:25+09 - [dot91.office.optical-expert.jp] Connection status change
                                                                                       ('ONTAP91 1' >
'192.168.1.137'): TCP connection failed (Select Timed out.)
i 2017-03-14T15:18:29+09 - [dot91.office.optical-expert.jp] Connection status change ('ONTAP91_1' >
'192.168.1.137'): Successfully connected.
i 2017-03-14T15:18:29+09 - Storage Vault started: 'DOT91'.
ONTAP のコンソールでは、以下のように FPolicy が登録されています。
ONTAP91::> vserver fpolicy policy show
dot91.office.optical-expert.jp
                                                  true
                                                                 yes
                200709BDCB0
                              200709BDCB 200709BDCB0DB
                              0DB475
                                          475_PSM_
                DB475
                dot91.
                             PSM_OFFL_
                                         ENGINE
                office.
                            CIFS,
                            200709BDCB
                optical-
                expert.jp_
                           0DB475
                PSM_POLICY
                               PSM_OFFL_
                              NFSv3,
                              200709BDCB
                              0DB475
                              PSM_OFFL_
                              NFSv4,
                              200709BDCB
                              0DB475
                              PSM_VOL
```

NOTIFY

以上で、新規の FAS にスタブを作成するための StorageVault の作成は終了です。以下が作成後アクティブになっている状態です。

| dl                                                                                                    | PoINT Storage Manager @ X8DTU-2012R2A.office.optical-expert.jp                                                                                                    |
|----------------------------------------------------------------------------------------------------|----------------------------------------------------------------------------------------------------|
| Tasks Storage Vaults Archive Devic                                                                                                    | es View Help                                                                                                    |
| Tasks                                                                                                    | CM_310 (activated)                                                                                                    |
| Storage Vaults<br>1026_FAS<br>1108_TAFS<br>118TAFS<br>1201_Minio<br>1203TAFS<br>1206_STD<br>1217TEST<br>214_TAFS<br>223TAFS<br>313_FAS<br>609_SVM205<br>708TEST<br>831DEMO<br>ACT_141119                                                                                                    | Performance Tier   Data Source:   ¥#dot91¥vol_1   Computer:   dot91   Source Type:   Storage Vault for NetApp FAS (Cluster Mode)   Disk Capacity:     Capacity Tier   Path:   K:¥rad_files   Activity:   Status:   Idle. (No schedule specified)     Idle.     Value Files     Actions                                                                                                    |
| -                                                                                                    | PoINT Log Viewer - Log file for PoINT Storage Agent.                                                                                                    |
| File Edit View Help                                                                                                    |                                                                                                    |
| 🖬 🔎 📴 🏝 🖓 🛤                                                                                                    |                                                                                                    |
| Time Message                                                                                                    |                                                                                                    |
| <ul> <li>2017/03/14 11:43:00</li> <li>2017/03/14 11:43:00</li> <li>2017/03/14 11:43:00</li> <li>2017/03/14 11:43:00</li> <li>2017/03/14 11:43:04</li> <li>2017/03/14 11:43:04</li> </ul> | Connected to 'dot91' (dot91.office.optical-expert.jp) running 'NetApp Release 9.1: Thu Dec 22 23:05:58 UTC 2016'.<br>Storage Vault path on VServer: '¥vol_1'<br>lunction path for volume 'vol_1' is '¥vol_1'.<br>e.optical-expert.jp] Rebuilding FPolicy configuration on VServer.<br>e.optical-expert.jp] Registering as FPolicy Server with IP address '192.168.1.19'.<br>e.optical-expert.jp] Registering privileged user account 'OFFICE¥Administrator'.<br>e.optical-expert.jp] Started FPolicy Server for policy 'FFA0AE21BB17830D_dot91.office.optical-expert.jp_PSM_POLICY' on port 8632.<br>e.optical-expert.jp] Connection status change (ONTAP91_1' > '192.168.1.19'. Successfully connected. |

次に、管理 GUI の Capacity Tier の所にある緑の矢印をクリックし、スタブ作成のポリシーを実行します。 以下のスクリーンショットが実行後で、57,122 個のスタブが作成されたことがログに表示されています。Performance Tier の Data Capacity は、使用データ容量を示しています。

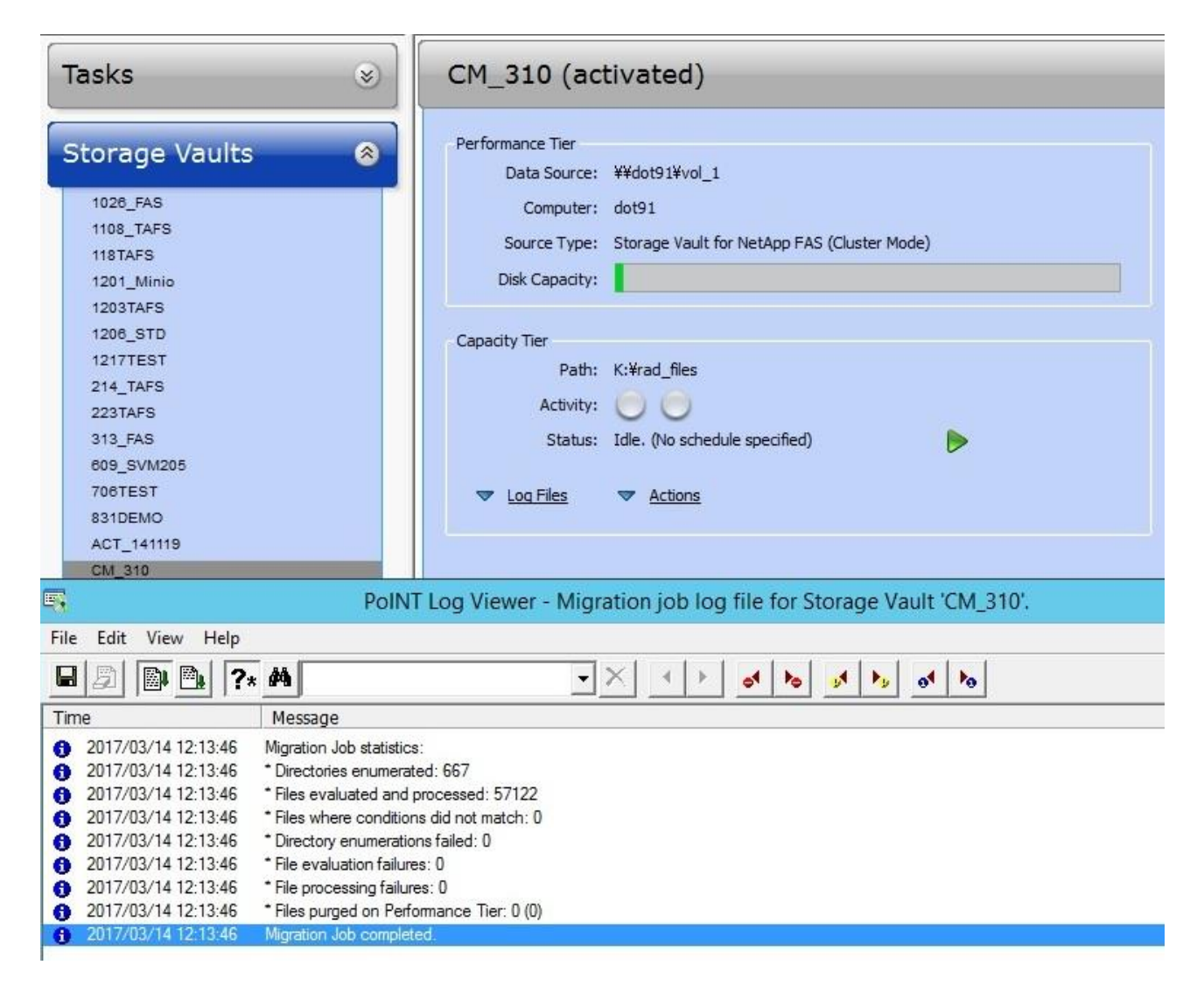

下の Explorer のスクリーンショットがスタブで、プロパティを表示するとディスク上の容量は 4KB になっています。

| File Home Share Vi      | ew          | .0.1.4.1.14319.3.2.1.305       | 5.0010.42720430063050503737202000   | 033300   | ~ (                                |
|-------------------------|-------------|--------------------------------|-------------------------------------|----------|------------------------------------|
| € 💿 ▾ ↑ 퉬 « 1.3.6.1.4.1 | .1 <b>▶</b> | 1.3.6.1.4.1.14519.5.2.1.5099.8 | 3010.427264300850965737262860055580 | ~ ¢      | Search 1.3.6.1.4.1.14519.5.2.1.5 🔎 |
|                         | ^           | Name                           | Date modified                       | Туре     | Size                               |
| 🖳 This PC               |             | 000000.dcm                     | 2015/04/02 21:20                    | DCM File | 515 KB                             |
| 📜 Desktop               |             | @ 000001.dcm                   | 2015/04/02 21:20                    | DCM File | 515 KB                             |
| Documents               |             | 000002.dcm                     | 2015/04/02 21:20                    | DCM File | 515 KB                             |
| 📕 Downloads             |             | 000003.dcm                     | 2015/04/02 21:20                    | DCM File | 515 KB                             |
| 🔰 Music                 |             | 2000004.dcm                    | 2015/04/02 21:20                    | DCM File | 515 KB                             |
| Dictures                |             | 000005.dcm                     | 2015/04/02 21:20                    | DCM File | 515 KB                             |
| Videos                  |             | 000005.dcm                     | 2015/04/02 21:20                    | DCM File | 515 KB                             |
| 🏭 Local Disk (C:)       |             | 000007.dcm                     | 2015/04/02 21:20                    | DCM File | 515 KB                             |
| 👝 Local Disk (D:)       |             | 000008.dcm                     | Type: DCM File                      | DCM File | 515 KB                             |
| 👝 Local Disk (E:)       |             | 2000009.dcm                    | Size: 514 KB                        | DCM File | 515 KB                             |
| BRIVE_F (F:)            |             | 000010.dcm                     | Date modified: 2015/04/02 21:20     | DCM File | 515 KB                             |
| 👝 Local Disk (G:)       | =           | 000011 dcm                     | 2015/04/02 21:20                    | DCM File | 515 KB                             |
| 👝 Local Disk (H:)       |             | 000012 dcm                     | 2015/04/02 21:20                    | DCM File | 515 KB                             |
| 👝 Local Disk (l:)       |             | 000012.dcm                     | 2015/04/02 21:20                    | DCM File | 515 KB                             |
| 👝 Local Disk (J:)       |             | 🔄 000013.dcm                   | 2015/04/02 21:20                    | DCM File | 515 KB                             |
| 👝 1570G (K:)            |             | 000015.dcm                     | 2015/04/02 21:21                    | DCM File | 515 KB                             |
| 👝 1TB (L:)              |             | 000016.dcm                     | 2015/04/02 21:21                    | DCM File | 515 KB                             |
| 👝 System Reserved (M:)  |             | 000017.dcm                     | 2015/04/02 21:21                    | DCM File | 515 KB                             |
| 🕳 USB4G (O:)            |             | 000018 dcm                     | 2015/04/02 21:21                    | DCM File | 515 KB                             |
| 🖵 vol_1 (\\dot91) (Y:)  |             | 000010.dcm                     | 2015/04/02 21:21                    | DCM File | 515 KB                             |
| PoINT VFS (Z:)          |             | 000019.dcm                     | 2015/04/02 21:21                    | DCM File | 515 KB                             |
| 113 items               | ~           | 🔊 000020.dcm                   | 2015/04/02 21:21                    | DCM File | 515 KB                             |

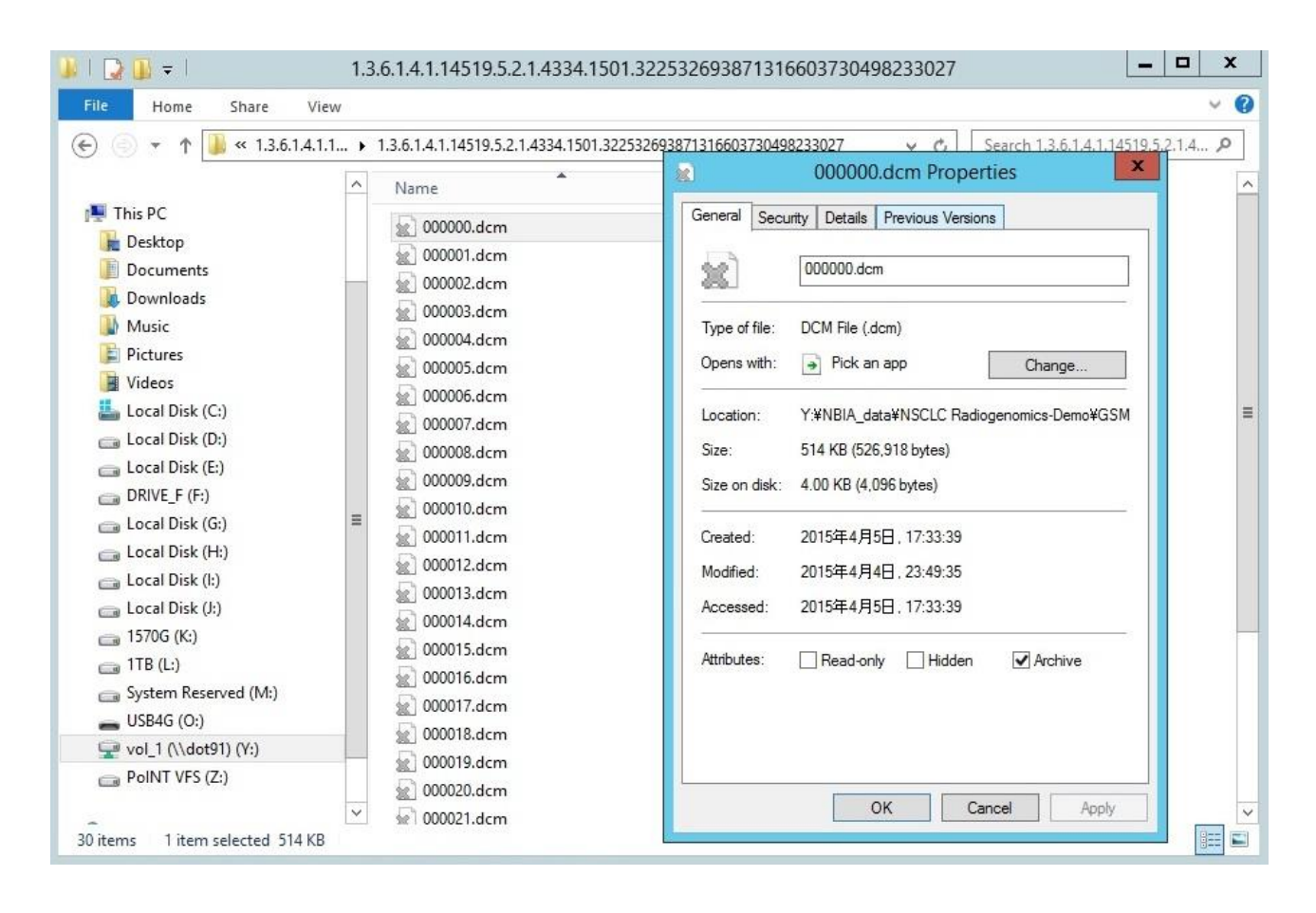

次に、ポリシーを変更して、スタブを実ファイルにコピーし、データ移行を実行します。ポリシーは、Performance Tier

上に、スタブが存在すると、Performance Tier にファイルをコピーします。

| Policy Wizard                                                                                |        | ×               |
|----------------------------------------------------------------------------------------------|--------|-----------------|
| <load from="" settings="" template=""></load>                                                |        | ~               |
| Name:                                                                                        |        |                 |
| RECOVERY: Recover files on Performance Tier                                                  |        |                 |
| Conditions:                                                                                  |        |                 |
| File name matches pattern <param/>                                                           |        | ~               |
| Status on Performance Tier is <param/>                                                       |        |                 |
| Status on Capacity Tier is <param/>                                                          |        |                 |
|                                                                                              |        | $t\equiv t^{2}$ |
| Free space on Performance Tier is less than <percent></percent>                              |        |                 |
|                                                                                              | >      |                 |
|                                                                                              |        |                 |
| File has not been accessed for <param/>                                                      |        |                 |
|                                                                                              |        | ~               |
| Actions:                                                                                     |        |                 |
| Purge on Performance Tier                                                                    |        | -               |
|                                                                                              |        |                 |
| Delete file and parent on Performance Tier                                                   |        | ≡               |
| Recover File (Create/Repair Stub)                                                            |        |                 |
| O log a message                                                                              |        |                 |
|                                                                                              |        | ~               |
| Parameters:                                                                                  |        |                 |
| (f status on Performance Tier is <u>"Stub</u> "<br>then copy to " <u>Performance Tier</u> ". |        |                 |
| Ε                                                                                            | OK Car | ncel            |

以下がこのポリシーが実行中の画面で、Data Capacityの緑色のバーが延びています。

| 10                                                                              | PoINT Storage Manager @ X8DTU-2012R2A.office.optical-expert.jp                                |
|---------------------------------------------------------------------------------|-----------------------------------------------------------------------------------------------|
| Tasks Storage Vaults Archive Devices                                            | View Help                                                                                     |
| Tasks                                                                           | CM_310 (activated)                                                                            |
| Storage Vaults                                                                  | Performance Tier<br>Data Source: ¥¥dot91¥vol_1                                                |
| 1026_FAS<br>1108_TAFS<br>118TAFS<br>1201_Minio                                  | Computer: dot91<br>Source Type: Storage Vault for NetApp FAS (Cluster Mode)<br>Disk Capacity: |
| 1206_STD<br>1217TEST<br>214_TAFS<br>223TAFS<br>313_FAS<br>609_SVM205<br>706TEST | Capacity Tier Path: K:¥rad_files Activity:  Status: Executing Migration Policies.             |

以下がジョブ終了の画面で、スタブと同様に 57,122 個のファイルが処理されています。

| el PolN                                                                                                    | T Storage Manager @ X8DTU-2012R2A.office.optical-expert.jp    |
|----------------------------------------------------------------------------------------------------|---------------------------------------------------------------|
| Tasks Storage Vaults Archive Devices View                                                                                                    | Help                                                          |
| Tasks                                                                                                    | CM_310 (activated)                                            |
| Storage Vaults 🛛 🛞                                                                                                    | Performance Tier<br>Data Source: ¥¥dot91¥vol_1                |
| 1026_FAS                                                                                                    | Computer: dot91                                               |
| 118TAFS                                                                                                    | Source Type: Storage Vault for NetApp FAS (Cluster Mode)      |
| 1201_Minio                                                                                                    | Disk Capacity:                                                |
| 1203TAFS                                                                                                    |                                                               |
| 1206_STD                                                                                                    | Capacity Tier                                                 |
| 1217TEST                                                                                                    | Path: K:¥rad_files                                            |
| 223TAFS                                                                                                    | Activity: 😑 😑                                                 |
| 313_FAS                                                                                                    | Status: Idle. (No schedule specified)                         |
| 609_SVM205                                                                                                    |                                                               |
| 706TEST                                                                                                    | ▼ Log Files ▼ Actions                                         |
| 831DEMO                                                                                                    |                                                               |
| ACT_141119                                                                                                    |                                                               |
| PoINT L                                                                                                    | og Viewer - Migration job log file for Storage Vault (CM 210) |
|                                                                                                    | og viewer - Migration job log me for storage vadit CM_510.    |
| File Edit View Help                                                                                                    |                                                               |
| ■ Ø   ● ▲   ?* ▲                                                                                                    |                                                               |
| Time Message                                                                                                    |                                                               |
| 2017/03/14 13:18:24 * Directories enumerated:                                                                                                    | 667                                                           |
| 1 2017/03/14 13:18:24 * Files evaluated and proceedings of the second second | cessed: 5/122                                                 |
| 6 2017/03/14 13:18:24 * Directory enumerations f                                                                                                    | failed: 0                                                     |
| 0 2017/03/14 13:18:24 * File evaluation failures: 0                                                                                                    | D                                                             |
| <b>1</b> 2017/03/14 13:18:24 * File processing failures:                                                                                                    | 0                                                             |
| 2017/03/14 13:18:24 * Files purged on Performation                                                                                                    | ance Tier: 0 (0)                                              |
| 2017/03/14 13:18:24 Migration Job completed.                                                                                                    |                                                               |

スタブから実ファイルとなったファイルには、PoINT Storage Manager のメタデータが付加されているので、これを削除 するために、コマンドラインから tagremover をファイルが保存されているフォルダーをターゲットとして実行します。以 下が実行結果で、57,122 個のファイルからメタデータが削除されています。これで、新規 FAS システムへのデータ移 行が完了しました。これで、作成した StorageVault は削除出来ます。

C:¥Program Files¥PoINT¥PoINT Storage Manager>tagremover remove Y:¥ \* Job summary: PSM NetApp/ADS Mode Total number of files: 57122 Number of files with PoINT metadata: 57122 (O purged) Metadata successfully removed: 57122 Metadata not removed because files are purged: O Failed to remove metadata: O C:¥Program Files¥PoINT¥PoINT Storage Manager>

次は、PoINT Storage Manager の新しい V6 で、NetApp StorageGRID Webscale10.3 をアーカイブデバイスとして使用 し、データ移行した 57,122 個のファイルをアーカイブします。

# Data onTAP9.1/StorageGRID Webscale10.3とPoINT Storage Manager V6 での動作検証

ここでは、データ移行された NetApp Cluster mode V9.1 の CIFS 共有を、Performance Tier に指定し、さらに2番目の Capacity Tier にローカル HD 上の(c:¥cap\_tier)を指定して 3 階層になっています。以下のスクリーンショットは、 Capacity Tire に Performance Tier のファイルをコピーするポリシーが実行されている様子です。 Archive Tier として は、NetApp Storage GRID Webscale 10.3 を AWS S3 のテナントで使用しています。

| 10    |                                                                                |                         | PolN | IT Storage Manager @ 320G6.office.optical-expert.jp                                                                                                    | - | x |
|-------|--------------------------------------------------------------------------------|-------------------------|------|----------------------------------------------------------------------------------------------------|---|---|
| Tasks | Storage Vaults                                                                 | Archive Devices         | View | Help                                                                                                    |   |   |
| Ta    | SKS<br>Create Storage Vaul<br>Import Archive Volur<br>Setup PoINT Storag       | It<br>nes<br>ie Manager |      | Performance Tier Data Source: ¥¥dot91.office.optical-expert.jp¥vol_1 Computer: dot91.office.optical-expert.jp Source Type: Storage Vault for NetApp FAS (Cluster Mode) Disk Capacity: |   | ~ |
| Ste   | orage Vaul<br>1108_TAFS<br>1206_STD<br>214_TAFS<br>223TAFS<br>313CDOT<br>DOT91 | ts 🤇                    |      | Capacity Tier<br>Path: C:¥cap_tier<br>Stored Data: 0<br>Activity: O<br>Status: Executing policies<br>Log Files<br>Actions                                                             |   |   |
| Ar    | chive Devi<br>Cloudian®S<br>Webscale103                                        | ces (a                  |      | Archive Tier<br>Archive Devices: Webscale 103<br>Stored Data: 0<br>Volume Status: No archived data present.<br>Status: Idle. (No schedule specified)                                  |   | = |
| Lo    | g Files                                                                        |                         |      | <ul> <li>✓ Log Files</li> <li>✓ Retention</li> <li>✓ Actions</li> <li>Archive Job History</li> </ul>                                                                                  |   |   |
|       |                                                                                |                         |      | ( W                                                                                                    |   | > |
| -     |                                                                                |                         |      |                                                                                                    |   |   |

以下が、Capacity Tier へのコピーが完了した様子です。

| n Pol                                                                                             | NT Storage Manage                                                               | er @ 320G6.office.optical-expert.jp                                                                                     | , _                 |
|---------------------------------------------------------------------------------------------------|---------------------------------------------------------------------------------|----------------------------------------------------------------------------------------------------|---------------------|
| Tasks Storage Vaults Archive Devices View                                                         | v Help                                                                          |                                                                                                    |                     |
| Tasks (Response)<br>Create Storage Vault<br>Import Archive Volumes<br>Setup PoINT Storage Manager | Performance Tier<br>Data Source:<br>Computer:<br>Source Type:<br>Disk Capacity: | ¥¥dot91.office.optical-expert.jp¥vol_1<br>dot91.office.optical-expert.jp<br>Storage Vault for NetApp FAS (Cluster Mode) |                     |
| Storage Vaults 🛛 🛞                                                                                | Capacity Tier                                                                   |                                                                                                    |                     |
| 1108 TAFS                                                                                         | Path:                                                                           | C:¥cap_tier                                                                                                    |                     |
| 1206_STD                                                                                          | Stored Data:                                                                    | 15.21 GByte (57.122 files)                                                                                              |                     |
| 214_TAFS                                                                                          | Activity:                                                                       | $\Theta \Theta$                                                                                                    |                     |
| 223TAFS                                                                                           | Status                                                                          | Idle (No schedule specified)                                                                                            |                     |
| DOT91                                                                                             |                                                                                 | rue, (no sciedule specifica)                                                                                            |                     |
|                                                                                                   | Log Files                                                                       | Actions                                                                                                    |                     |
| Archive Devices 🔹                                                                                 | Archive Tier                                                                    |                                                                                                    |                     |
| Cloudian6S                                                                                        | Archive Devices:                                                                | Webscale 103                                                                                                    |                     |
| Webscale103                                                                                       | Stored Data:                                                                    | 0                                                                                                    |                     |
|                                                                                                   | Volume Status:                                                                  | No archived data present.                                                                                               |                     |
| Current Activity                                                                                  | Status:                                                                         | Idle. (No schedule specified)                                                                                           | Þ                   |
| Log Files                                                                                         | ▼ <u>Log Files</u>                                                              | ▼ <u>Retention</u> ▼ <u>Actions</u>                                                                                     | Archive Job History |

PoINT Storage Manager の新しい V6 では、管理 GUI から管理対象のディレクトリーやファイルの表示や検索を実行 出来る Data Browser を直接起動出来るようになりました。以下のように、ディレクトリーやファイル単位で、任意の場 所へのコピー、真性確認、ディレクトリー単位のファイル名のリスト出力等を実行出来ます。

|                                                                                                    |                   | Data Bro                          | wser     |         |                | - • × |
|----------------------------------------------------------------------------------------------------|-------------------|-----------------------------------|----------|---------|----------------|-------|
| DOT91                                                                                                    |                   |                                   |          |         |                |       |
| Browse all files stored in Archive of                                                                                              | or Cap            | acity Tier.                       |          |         |                |       |
| Display all Files                                                                                                    |                   |                                   |          |         | Search Options | ٩     |
| NBIA_data                                                                                                    | Nar               | ne Size                           | Modifica | Locatio |                | ^     |
| INSCLC Radiogenomics-Demc     INSCLC Radiogenomics-Demc     Inscription QIN Breast DCE-MRI-Dem     Inscription QIN-Breast-DCE-MRI- | Copy D<br>Data Au | Virectory<br>uthentication        |          |         |                |       |
|                                                                                                    | Export<br>Copy P  | List of Files<br>ath to Clipboard |          |         |                |       |
| ■                                                                                                    |                   |                                   |          |         |                | =     |
| ■ 1.3.6.1.4.1.14519.5.2<br>■ 급 1.3.6.1.4.1.14519.5.2<br>■ 급 1.3.6.1.4.1.14519.5.2<br>■ 급 1.3.6.1.4.1.14519.5.2                     |                   |                                   |          |         |                |       |
|                                                                                                    |                   |                                   |          |         |                |       |
|                                                                                                    |                   |                                   |          |         |                | ~     |
| < III >                                                                                                    | <                 | III                               |          | >       | < 111          | >     |
| 0 files in folder 'NBIA_data¥NSCLC Radiogenomics-D                                                                                 | emo'              |                                   |          |         |                | Close |

次に、Webscale10.3 へのアーカイブを実行します。Webscale10.3 には、Gateway Node に対して、ASW S3 互換のプロ トコルを使用します。この動作検証でのデバイス設定は以下の通りです。Webscale はデフォルトで https が有効で す。

Address=sgwsgtw.office.optical-expert.jp; Bucket=bucket1; AWSAccessKeyId=9OYUNJUNRETCY94M1TEB; AWSSecretKey=q3vXkvvZjKUzqRfZF6Gp+oLI+VK1ZiXr2ZgtPIde; Port=8082

PoINT Storage Manager から接続すると以下のログメッセージが、サービスのログに残ります。 i 2017-03-14T15:03:59+09 - [activate 'Webscale103'] i 2017-03-14T15:03:59+09 - [activate 'Webscale103' > init] ! 2017-03-14T15:04:30+09 - [activate 'Webscale103' > init] This S3 implementation does not support multi-part uploads. i 2017-03-14T15:04:31+09 - [activate 'Webscale103' > init] Product: 'Simple Storage Service', Operating System: 'StorageGRID/10.3.0' i 2017-03-14T15:18:21+09 - [activate vset]

PoINT Storage Manager は、アーカイブの際には、StorageVault 作成時に設定したコンテナファイルにファイルとその メタデータをまとめます。ここでは、コンテナファイルのサイズが 1GBになっています。ここでは、16GB 弱のデータをア ーカイブしたので、以下のスクリーンショットの Webscale に保存されたファイルが 16 個になっています。

|      | Select Storage Vault: DOT91                       |         |               |           |
|------|---------------------------------------------------|---------|---------------|-----------|
| -    | Object ID                                         | Volumes | Storage Vault | Job Cycle |
|      |                                                   |         |               | DOT91     |
|      | PoINT-GosObj-01D29C9C69F2FA9A-18CD002A7FFA6C3FFC  | #1      | DOT91         | 1         |
|      | PoINT-GosObj-01D29C9CB2E8BF4E-9C31E35DA96CDB48E0  | #2      | DOT91         | 1         |
|      | PoINT-GosObj-01D29C9CFEC19B7B-C36D20067CDC7AAD1   | #3      | DOT91         | 1         |
|      | PoINT-GosObj-01D29C9D4C74E977-9B73EFE2D044FDF2EC  | #4      | DOT91         | 1         |
|      | PoINT-GosObj-01D29C9D9BD2FF1C-333AE2822B766B61DD  | #5      | DOT91         | 1         |
|      | PoINT-GosObj-01D29C9DEBAD0F1B-1A718ED7D1A8DA991E  | #6      | DOT91         | 1         |
| ÷    | PoINT-GosObj-01D29C9E3CB5EAF1-496080E48FB289E3ED8 | #7      | DOT91         | 1         |
| 17   | PoINT-GosObj-01D29C9E8FA0618D-8D0B2FBE15F9CD39E5  | #8      | DOT91         | 1         |
|      | PoINT-GosObj-01D29C9EDF295FA8-FADE19390F881241F2  | #9      | DOT91         | 1         |
|      | PoINT-GosObj-01D29C9F2EE93737-042537B1D36BA5BA16  | #10     | DOT91         | 1         |
|      | PoINT-GosObj-01D29C9F7F8DEF3E-C3FE96EC33F05D75F7  | #11     | DOT91         | 1         |
|      | PoINT-GosObj-01D29C9FD6AB9B58-D0D7704D6F0ADF7C8C  | #12     | DOT91         | 1         |
|      | PoINT-GosObj-01D29CA022DA4C99-B6C7FC6988BBD0CAEF  | #13     | DOT91         | 1         |
|      | PoINT-GosObj-01D29CA06FF2AE1A-ECFFB412CD4CBD332B  | #14     | DOT91         | 1         |
|      | PoINT-GosObj-01D29CA0C4B2D3D5-ACF5B3ADE8019A84C   | #15     | DOT91         | 1         |
| >    | PoINT-GosObj-01D29CA10F725A44-A3ED8CB18141B3204A  | #16     | DOT91         | 1         |
| de [ | Group volumes by job cyc                          |         | 1             | Remove    |

PoINT Storage Manger V6 から追加されたファイル単位のリテンション機能について

V6 から、ファイル単位のリテンション管理機能が追加されました。従来は、リテンション機能を持つアーカイブデバイ スを使用した際に、それを有効化して使用していました。V6 からは、アーカイブデバイスに関係なく、Performance Tier のフォルダー単位か、ファイルの種類(拡張子)を指定してファイルの保存期間を指定することが可能になりまし た。

リテンション管理の設定

Archive Tier の画面に、Retention の項目が追加されているので、Retention Policy Assignment を実行します。

| rchive Tier      |                                     |                     |
|------------------|-------------------------------------|---------------------|
| Archive Devices: | Webscale 103                        |                     |
| Stored Data:     | 0                                   |                     |
| Volume Status:   | No archived data present.           |                     |
| Status:          | Idle. (No schedule specified)       | Þ                   |
| ▼ Log Files      | ▼ <u>Retention</u> ▼ <u>Actions</u> | Archive Job History |
|                  | Retention Policy Assignment         |                     |
|                  | Apply Retention Policies to Ar      | chived Files        |

実行すると以下の Policy 割り当ての画面が表示されます。ここではリテンション管理が設定されているフォルダーと ポリシー名が表示されます。初期状態では、未設定のため何も表示されません。Add をクリックするとフォルダーとポ リシーの選択画面が表示されます。

| Directory | Retention Policy | Add                                                                                                    |
|-----------|------------------|----------------------------------------------------------------------------------------------------|
|           |                  | Edit                                                                                                    |
|           |                  | Remove                                                                                                    |
|           |                  | - The second second sec |
|           |                  |                                                                                                    |
|           |                  |                                                                                                    |
|           |                  |                                                                                                    |
|           |                  |                                                                                                    |
|           |                  |                                                                                                    |

以下がそれぞれの選択画面です。

| Directory to Retention            | n Policy Mapping | X      |
|-----------------------------------|------------------|--------|
| Storage Vault Relative Directory: |                  | _      |
| Retention Policy                  |                  | Browse |
|                                   | ~                | Edit   |
| Add Policy                        | ОК               | Cancel |

Retention Policy は、Performance Tier の任意のフォルダーに対して割り当てすることが可能です。デフォルトでは、 Policy が未登録なため、最初に Policy を作成します。画面左下の Add Policy ボタンをクリックすると Policy の設定画 面となります。

#### Retention Policy の作成と割り当て

以下が、Policyの設定画面です。Retention Time Baseは、ファイルの保存期間をどの時点からカウントするかを指定 します。期限の日時を指定する場合は Absolute Time を指定します。開始日時をファイルの属性のアーカイブ時間/ 変更時間/作成時間から選択し、期間を設定することも可能です。さらに、保存期間を適用するファイルの拡張子の 選択が、適用する拡張子と適用外の双方を指定することが可能です。例えば、\*.doc の適用に指定し、sample.doc を 適用外に指定すると、sample.doc 以外の全ての doc の拡張子のファイルが対象となります。

| <no present="" templates="" th="" y<=""><th>et&gt;</th><th></th><th></th></no> | et>                    |            |      |
|--------------------------------------------------------------------------------|------------------------|------------|------|
| etention Policy Name:                                                          |                        |            |      |
| 10years_20170314                                                               |                        |            |      |
| Retention Time Base                                                            |                        |            |      |
| O Absolute Time Stamp                                                          |                        |            |      |
|                                                                                | Retention Time Stamp:  | 2017/03/14 | -    |
| Archive Time                                                                   |                        |            |      |
| O Modification Time                                                            |                        |            |      |
| O Creation Time                                                                |                        |            |      |
|                                                                                | Retention Time Period: | 10 years   | ~    |
|                                                                                |                        |            |      |
| Include File Patterns                                                          |                        |            |      |
| *.dcm                                                                          |                        | ^          | Edit |
| *.pdf                                                                          |                        |            |      |
|                                                                                |                        | ~          |      |
|                                                                                |                        |            |      |
| Exclude File Patterns                                                          |                        |            |      |
| *.dll<br>*.dnu                                                                 |                        | <u>^</u>   | Edit |
| *.exe                                                                          |                        |            |      |
|                                                                                |                        | ~          |      |
|                                                                                |                        |            |      |

Policy Mapping で、Browse を実行すると以下のように Performance Tier のフォルダーをリテンション管理の対象として指定出来ます。

|               | Select Directory                   |  |
|---------------|------------------------------------|--|
| lect director | y to assign retention policy to:   |  |
| dot91.of      | fice.optical-expert.jp             |  |
| 🛛 📥 ¥¥do      | t91.office.optical-expert.jp¥vol_1 |  |
| Ē-1 2         | 2015-11-03                         |  |
| ė-1 c         | licom_data                         |  |
| <b>.</b>      | Head-Neck Cetuximab-Demo           |  |
| Ē.            | NSCLC Radiogenomics-Demo           |  |
| N             | IBIA_data                          |  |
| ÷             | NSCLC Radiogenomics-Demo           |  |
| ÷             | QIN Breast DCE-MRI-Demo            |  |
| ÷             | QIN PET Phantom-Demo               |  |
| ÷             | TCGA-BRCA-Demo                     |  |

作成した Policy を選択したフォルダーに指定します。

| Directory              | Retention Policy<br>ectory to Retention Policy Mapping | Add    |
|------------------------|--------------------------------------------------------|--------|
| Storage Vault Relative | e Directory:                                           |        |
| dicom_data             |                                                        | Browse |
| Retention Policy:      |                                                        |        |
| 10years_20170314       | ~                                                      | Edit   |
| Add Policy             | ОК                                                     | Cancel |
|                        |                                                        |        |

これをアーカイブデータに反映するためには、Archive Tierの詳細画面で Retention から Apply…を実行します、

| Archive Devices: | Webscale 103           |                 |                     |
|------------------|------------------------|-----------------|---------------------|
| renite betteest  | Webbeare 100           |                 |                     |
| Stored Data:     | 15.21 GByte (57.122    | files)          |                     |
|                  |                        |                 |                     |
| volume Status:   | All volumes migrated.  |                 |                     |
| Status:          | Idle. (No schedule spe | ecified)        | Þ                   |
| Log Files        | Retention              | Actions         | Archive Job History |
|                  | Retention Pol          | licy Assignment |                     |
|                  |                        |                 |                     |

すると以下の確認画面が表示され、OK をクリックすると実行されます。

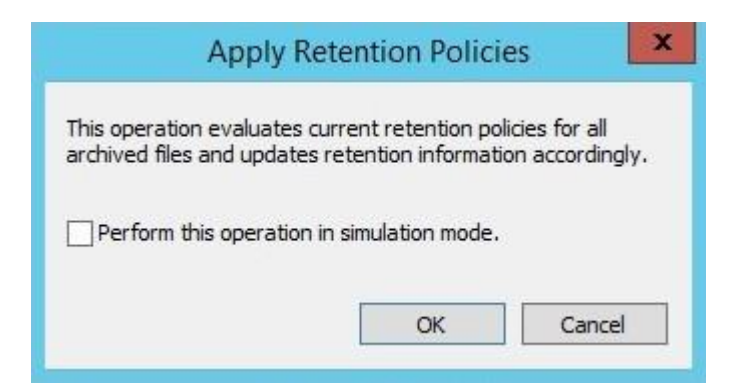

実行後は、以下のログメッセージが表示されます。13,032 個のファイルがリテンション管理の対象となったことが表示 されています。

| 5                     | PoINT Storage Manager - Archive job log file Storage Vault 'DOT91'.                              |
|-----------------------|--------------------------------------------------------------------------------------------------|
| File Edit View Help   | Close                                                                                            |
| 🖬 🗿 📴 💁 📪 🗚           | • × • • • • • • •                                                                                |
| Time                  | Message                                                                                          |
| 2017/03/15 23:38:30   | \dicom_data\NSCLC Radiogenomics-Demo\GSM714053\1.3.6.1.4.1.14519.5.2.1.4334.1501.343827193774431 |
| 2017/03/15 23:38:30   | \dicom_data\NSCLC Radiogenomics-Demo\GSM714053\1.3.6.1.4.1.14519.5.2.1.4334.1501.343827193774431 |
| 2017/03/15 23:38:30   | \dicom_data\NSCLC Radiogenomics-Demo\GSM714053\1.3.6.1.4.1.14519.5.2.1.4334.1501.343827193774431 |
| 3 2017/03/15 23:38:30 | \dicom_data\NSCLC Radiogenomics-Demo\GSM714053\1.3.6.1.4.1.14519.5.2.1.4334.1501.343827193774431 |
| 3 2017/03/15 23:38:30 | \dicom_data\NSCLC Radiogenomics-Demo\GSM714053\1.3.6.1.4.1.14519.5.2.1.4334.1501.343827193774431 |
| 3 2017/03/15 23:38:30 | \dicom_data\NSCLC Radiogenomics-Demo\GSM714053\1.3.6.1.4.1.14519.5.2.1.4334.1501.343827193774431 |
| 3 2017/03/15 23:38:30 | \dicom_data\NSCLC Radiogenomics-Demo\GSM714053\1.3.6.1.4.1.14519.5.2.1.4334.1501.343827193774431 |
| 3 2017/03/15 23:38:30 | \dicom_data\NSCLC Radiogenomics-Demo\GSM714053\1.3.6.1.4.1.14519.5.2.1.4334.1501.343827193774431 |
| 3 2017/03/15 23:38:30 | \dicom_data\NSCLC Radiogenomics-Demo\GSM714053\1.3.6.1.4.1.14519.5.2.1.4334.1501.343827193774431 |
| 3 2017/03/15 23:38:30 | \dicom_data\NSCLC Radiogenomics-Demo\GSM714053\1.3.6.1.4.1.14519.5.2.1.4334.1501.343827193774431 |
| 3 2017/03/15 23:38:30 | \dicom_data\NSCLC Radiogenomics-Demo\GSM714053\1.3.6.1.4.1.14519.5.2.1.4334.1501.343827193774431 |
| 3 2017/03/15 23:38:30 | \dicom_data\NSCLC Radiogenomics-Demo\GSM714053\1.3.6.1.4.1.14519.5.2.1.4334.1501.343827193774431 |
| 3 2017/03/15 23:38:30 | \dicom_data\NSCLC Radiogenomics-Demo\GSM714053\1.3.6.1.4.1.14519.5.2.1.4334.1501.343827193774431 |
| 3 2017/03/15 23:38:30 | \dicom_data\NSCLC Radiogenomics-Demo\GSM714053\1.3.6.1.4.1.14519.5.2.1.4334.1501.343827193774431 |
| 3 2017/03/15 23:38:30 | \dicom_data\NSCLC Radiogenomics-Demo\GSM714053\1.3.6.1.4.1.14519.5.2.1.4334.1501.343827193774431 |
| 3 2017/03/15 23:38:30 | Retention policy '10years_20170314' would have been applied to 13032 files.                      |
| <                     |                                                                                                  |